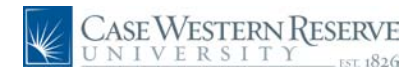

#### Concept

This document demonstrates locating and reading the Course History screen, which displays all the courses that a student has completed, is currently taking, or has transferred to Case Western Reserve University.

#### Procedure

Use these directions to locate and view an advisee's Course History screen.

|              | E WESTERN RESERVE                                                                                                    |  |
|--------------|----------------------------------------------------------------------------------------------------|--|
| Student In   | formation System Sign In                                                                                                    |  |
| Password:    | Sign In                                                                                                    |  |
|              | ******** WARNING *******<br>This is a private system. Unauthorized access to or use of this<br>system is strictly prohibited. By continuing, you acknowledge your<br>awareness of and concurrence with the Acceptable Use Policy of Case<br>Western Reserve University. Unauthorized users may be subject to<br>criminal prosecution under the law and are subject to disciplinary<br>action under University policies. |  |
|              |                                                                                                    |  |
|              |                                                                                                    |  |
| Office of th | ne Registrar MyCase Portal ERP SIS Project                                                                                                    |  |

| Step | Action                                                                                             |
|------|----------------------------------------------------------------------------------------------------|
| 1.   | On the Student Information System Sign In page, enter your Case Network ID into the User ID field. |
| 2.   | Enter the associated password into the <b>Password</b> field.                                      |
| 3.   | Click the <b>Sign In</b> button.                                                                   |

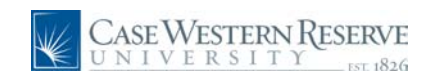

| UNIVERSITY                           | TYT 1826                                                                                                    |                                                                                                    |                                                                                                    |                                                                                                    | Home Ac                                                                                                    | id to Favorites                                                                                                    | <u>Siqn out</u> |
|--------------------------------------|----------------------------------------------------------------------------------------------------|----------------------------------------------------------------------------------------------------|----------------------------------------------------------------------------------------------------|----------------------------------------------------------------------------------------------------|----------------------------------------------------------------------------------------------------|----------------------------------------------------------------------------------------------------|-----------------|
| nu 🗖                                 |                                                                                                    |                                                                                                    |                                                                                                    |                                                                                                    |                                                                                                    | Now W                                                                                                    | Vindow   Holo   |
| ich:                                 |                                                                                                    |                                                                                                    |                                                                                                    |                                                                                                    |                                                                                                    | inen vi                                                                                                    | rindow   neip   |
| y Favorites                          | Ima Professo                                                                                                    | r                                                                                                    |                                                                                                    | ID: 1006179                                                                                                    |                                                                                                    |                                                                                                    |                 |
| elf Service<br>ecords and Enrollment | Facult                                                                                                    | v Center                                                                                                    | Advisor Center                                                                                                    | Search                                                                                                    |                                                                                                    |                                                                                                    |                 |
| urriculum Management                 | my sched                                                                                                    | ule permissi                                                                                                    | on requests class r                                                                                                    | oster grade                                                                                                    | roster                                                                                                    |                                                                                                    |                 |
| omepage                              | -                                                                                                    |                                                                                                    |                                                                                                    | grade                                                                                                    |                                                                                                    |                                                                                                    |                 |
| onfidentiality Agreement             | Faculty Cer                                                                                                    | nter                                                                                                    |                                                                                                    |                                                                                                    |                                                                                                    | -                                                                                                    |                 |
| nouncements                          | My Schedul                                                                                                    | le                                                                                                    |                                                                                                    |                                                                                                    |                                                                                                    |                                                                                                    |                 |
|                                      | -<br>My Evam Schodu                                                                                                    | le.                                                                                                    |                                                                                                    |                                                                                                    |                                                                                                    |                                                                                                    |                 |
|                                      | My Exam Schedu                                                                                                    |                                                                                                    |                                                                                                    |                                                                                                    |                                                                                                    |                                                                                                    |                 |
|                                      | Spring 2010   (                                                                                                    | Case Western Rese                                                                                                    | rve Univ change term                                                                                                    |                                                                                                    |                                                                                                    |                                                                                                    |                 |
|                                      |                                                                                                    |                                                                                                    |                                                                                                    |                                                                                                    |                                                                                                    |                                                                                                    |                 |
|                                      |                                                                                                    |                                                                                                    |                                                                                                    |                                                                                                    |                                                                                                    |                                                                                                    |                 |
|                                      | Select display opt                                                                                                    | tion: 💿 Show                                                                                                    | All Classes O Show En                                                                                                    | rolled Classes Only                                                                                                    |                                                                                                    |                                                                                                    |                 |
|                                      | Select display op                                                                                                    | tion:  Show                                                                                                    | All Classes O Show En                                                                                                    | rolled Classes Only                                                                                                    |                                                                                                    |                                                                                                    |                 |
|                                      | Select display op<br>Icon Legend:                                                                                                    | tion: ③ Show                                                                                                    | All Classes Show En                                                                                                    | Grade Roster                                                                                                    |                                                                                                    |                                                                                                    |                 |
|                                      | Select display op<br>Icon Legend:<br>My Teaching S                                                                                                    | tion: ③ Show<br>能 《<br>Schedule > Spring 2                                                                                                    | All Classes O Show En<br>Class Roster<br>010 > Case Western Rese                                                                                                    | rolled Classes Only<br>데 Grade Roster<br>rve Univ                                                                                                    |                                                                                                    | ¥                                                                                                    |                 |
|                                      | Select display opt                                                                                                    | tion: ③ Show                                                                                                    | All Classes Show En<br>Class Roster<br>010 > Case Western Rese<br>Enrolled Days & Times                                                                                                    | rolled Classes Only Grade Roster rve Univ Room (Cap:                                                                                                   | city) Cla                                                                                                    | ss Dates                                                                                                    |                 |
|                                      | Select display opt                                                                                                    | tion:  Schedule > Spring 2 Class Title Being Humn Intr Soc/Cul Anth (Lecture)                                                                                                    | All classes Show En<br>class Roster<br>010 > Case Western Rese<br>Enrolled Days & Times<br>46 MoWe 9:00AM - 1                                                                                                    | rolled Classes Only Grade Roster rve Univ Room (Capi 0:15AM Mather Merr (46)                                                                           | norial 225 Jan<br>April                                                                                                    | ss Dates<br>11, 2010-<br>26, 2010                                                                                                    |                 |
|                                      | Select display opt<br>Icon Legend:<br>My Teaching 3<br>Class<br>ANTH 102-<br>(5457)<br>Anth 388-<br>100<br>(5451)                                                                                                    | tion:  Schedule > Spring 2 Class Title Being Hum Intr Soc/Cul Anth (Lecture) Globalization and Development (Lecture)                                                                                                    | All classes Solution<br>Class Roster<br>010 > Case Western Rese<br>Enrolled Days & Times<br>46 MoWe 9:00AM - 1<br>34 MoWe 12:30PM -                                                                                                    | rolled Classes Only<br>Grade Roster<br>rve Univ<br>Room (Capp<br>0;15AM Mather Men<br>(46)<br>1;45PM Clark Hall 3                                      | icity) Cla<br>iorial 225 Jar<br>Apr<br>02 (40) Jar<br>Apr                                                                                                 | ss Dates<br>11, 2010-<br>26, 2010<br>11, 2010-<br>26, 2010                                                                                                    |                 |
|                                      | Select display op/<br>Icon Legend:<br>My Teaching S<br>Class<br>ANTH 102-<br>100<br>(5457)<br>ANTH 388-<br>102<br>(5457)<br>ANTH 389-<br>112<br>(9309)                                                                                                    | tion:  Schedule > Show Class Title Being Hum Intr Sor/Cul Anth (Lecture) Globalization and Development (Lecture) Independent Study (Independent Study                                                                                                    | All Classes Soster<br>Class Roster<br>Class Rost | rolled Classes Only<br>Grade Roster<br>rve Univ<br>Room (Cap<br>Mather Men<br>(Clark Hall 3<br>To Be Anno                                              | icity) Cla<br>norial 225 Jar<br>Apr<br>02 (40) Jar<br>Apr<br>Junced (999) Jar                                                                             | ss Dates           s11, 2010-26, 2010           26, 2010           11, 2010-26, 2010           11, 2010-26, 2010                                                                                                    |                 |
|                                      | Select display op/<br>Icon Legend:<br>My Teaching 1<br>Class<br>MATH 102:<br>[5452]<br>ATH 138:<br>100<br>[5452]<br>ATH 138:<br>100<br>[5451]<br>ATH 138:<br>100<br>[5451]<br>ATH 138:<br>100<br>[5451]<br>ATH 138:<br>[5451]<br>ATH 138:<br>[5451]<br>ATH 138:<br>[5451]<br>[5451]<br>[                                                                 | tion:  Schedule > Spring 2 Class Title Being Humn Intr Sod/Cul Anth (Lecture) Globalization and Development (Lecture) Globalization and Development Study Globalization and Development (Lecture)                                                                                                    | All Classes         O Show En           Class Roster         010 > Case Western Rese           Enrolled Days & Times         46           MoWe 9:00AM - 1         34           34         MoWe 12:30PM -           )         TBA           1         MoWe 12:30PM -                                                                                                    | rolled Classes Only<br>Grade Roster<br>rve Univ<br>Room (Capi<br>Room (Capi<br>Room (Capi<br>Asher Men<br>(46)<br>To Be Anno<br>1:45PM<br>Clark Hall 3 | rcity) Cla<br>norial 225 Jar<br>Apr<br>02 (40) Jar<br>Apr<br>Junced (999) Jar<br>Apr<br>02 (40) Jar                                                       | #           ss Dates           11, 2010-<br>26, 2010           11, 2010-<br>26, 2010           11, 2010-<br>26, 2010           11, 2010-<br>26, 2010           11, 2010-<br>26, 2010                                                                                                    |                 |
|                                      | Select display op/<br>Icon Legend;<br>MY Teaching<br>(Class<br>100<br>(5452)<br>100<br>(5452)<br>(5452)<br>(5452)                               | tion: Show<br>Schedule > Spring 2<br>Class Title<br>Being Hum Intr<br>Soc/Cul Anth<br>(Lecture)<br>Globalization and<br>Development<br>(Lecture)<br>Globalization and<br>Development<br>(Lecture)<br>Globalization and<br>Development<br>(Lecture)<br>Teaching Schedule                                                                                                    | All Classes         O Show En           Class Roster         Class Roster           010 > Case Western Rese         Enrolled Days & Times           46         MoWe 9:00AM - 1           34         MoWe 12:30PM -           0         TBA           1         MoWe 12:30PM -                                                                                                    | rolled Classes Only Grade Roster rve Univ Room (Capi OL15AM Mather Men 1:45PM Clark Hall 3 To Be Anno 1:45PM Clark Hall 3                              | ctty) Cla<br>norial 225 Jar<br>Apr<br>02 (40) Jar<br>Apr<br>02 (40) Jar<br>Apr<br>02 (40) Jar<br>Apr<br>02 (40) Jar                                       | ##<br>ss Dates<br>11, 2010-<br>26, 2010<br>11, 2010-<br>26, 2010<br>11, 2010-<br>26, 2010<br>11, 2010-<br>26, 2010                                                                                                    |                 |
|                                      | Select display op/<br>Icon Legend:<br>My Teaching<br>Iclass<br>Mathematical<br>Iclass<br>Mathematical<br>Iclass<br>Mathematical<br>Iclass<br>Mathematical<br>Iclass<br>Mathematical<br>Iclass<br>Mathematical<br>Iclass<br>Mathematical<br>Iclass<br>Mathematical<br>Iclass<br>Mathematical<br>Iclass<br>Mathematical<br>Iclass<br>Iclass<br>Mathematical<br>Iclass<br>Iclass<br>Iclas                                                                                 | tion:  Schedule > Spring 2 Class Title Being Hum Intr So/Cul Anth (Intelle) Development (Lecture) Independent Study (Independent Study (Independen | All Classes         O Show En           Class Roster         Class Roster           Class Roster         Class Roster           Class Roster         Class Roster           Class Roster         Class Roster           Class Roster         Class Roster           Class Roster         NoWe 9100AM - 1           34         MoWe 12:30PM -           0         TBA           1         MoWe 12:30PM -           > Case Western Reserve                                                                                                    | rolled Classes Only Grade Roster rve Univ Room (Cap O:15AM Robert Ment 1:45PM Clark Hall 3 1:45PM Clark Hall 3 Univ                                    | Incity) Cla<br>Norial 225 Jap<br>D2 (40) Jan<br>App<br>Janced (999) Jan<br>App<br>D2 (40) Jap<br>App<br>D2 (40) Jap<br>App<br>C2 (40) Jap                 | #<br>ss Dates<br>11, 2010-<br>26, 2010<br>11, 2010-<br>26, 2010<br>11, 2010<br>11, 2010-<br>20, 2010<br>11, 2010<br>11, 2010 |                 |
|                                      | Select display op/<br>Icon Legend;<br>My Teaching<br>(class<br>Math 102:<br>1620)<br>16540)<br>16540)<br>16540)<br>16540)<br>16540<br>165400<br>165400<br>165400<br>165400<br>165400<br>165400<br>165400<br>165400<br>165400 | tion:  Schedule > Spring 2 Class Title Being Hum Intr Sed/Cul Anth (Lecture) Globalization and Development (Lecture) Globalization and Development (Lecture) Globalization and Development (Lecture) Class Title                                                                                                    | All Classes Soster<br>Class Roster<br>Class Roster<br>Class Roster<br>Class Roster<br>Class Roster<br>Class Roster<br>Add MoWe 12:30PM -<br>0 TBA<br>1 MoWe 12:30PM -<br>Class Western Reserve<br>Exam Date                                                                                                    | rolled Classes Only Grade Roster rve Univ Room (Capi O:15AM Room (Capi O:15AM Clark Hall 3 To Be Anno 1:45PM Clark Hall 3 Univ Exam Time Exam Time     | ccity) Cla<br>norial 225 Jar<br>D2 (40) Jar<br>Api<br>unced (999) Jar<br>Api<br>02 (40) Jar<br>Api<br>02 (40) Jar<br>Api<br>02 (40) Jar<br>Api<br>Exam Ro | ss Dates<br>11, 2010-<br>26, 2010<br>11, 2010-<br>26, 2010<br>11, 2010-<br>11, 2010-<br>20, 2010<br>11, 2010-<br>20, 2010<br>11, 2010<br>11, 2010<br>11, 2010<br>11, 2010<br>11, 2010<br>1   |                 |

| Step | Action                                          |
|------|-------------------------------------------------|
| 4.   | The Faculty Center appears.                     |
|      | Click the Advisor Center tab.<br>Advisor Center |

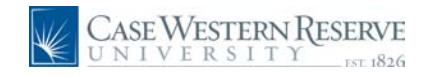

| _ | ¥    | CA     | SEW        | ESTER<br>ERSI | NI<br>TY | RESERVE            |             |                                                                                                    |                   |                  | <u>Home</u>    | Add to Favorites | Sign_     | out  |
|---|------|--------|------------|---------------|----------|--------------------|-------------|----------------------------------------------------------------------------------------------------|-------------------|------------------|----------------|------------------|-----------|------|
| • |      |        |            |               |          |                    |             |                                                                                                    |                   |                  |                |                  | New Windo | ~    |
| I | ma   | Profe  | esso       | r             |          |                    |             |                                                                                                    |                   |                  |                |                  |           |      |
| ſ |      | 1      | Faculty    | / Center      |          |                    | Ad          | visor Center                                                                                                    | Search            |                  |                |                  |           |      |
|   |      | my a   | advise     | es            |          | student ce         | nter        | general info                                                                                                    | academics         |                  |                |                  |           |      |
| ] | мy   | Adv    | isee       | s             |          |                    |             |                                                                                                    |                   |                  |                |                  |           |      |
|   |      |        |            |               |          |                    |             |                                                                                                    | w FERPA Statement |                  |                |                  |           |      |
|   |      |        |            |               |          |                    |             | •                                                                                                    |                   |                  |                |                  |           |      |
|   | 1    | Select | displa     | ay option     | n:       | 📀 Link to Pl       | otos        | Include photos in list                                                                                                    |                   |                  |                |                  |           |      |
|   |      |        |            |               |          |                    |             |                                                                                                    |                   |                  |                |                  |           |      |
| P | roar | am Fi  | lter       |               |          |                    | ~           | apply filter(c)                                                                                                    |                   |                  |                |                  |           |      |
|   | lan  | Filter |            |               |          |                    | ~           | apply meer(s)                                                                                                    |                   |                  |                |                  |           |      |
|   | evel | Filter |            |               |          |                    | ~           |                                                                                                    |                   |                  |                |                  |           |      |
| i |      |        |            |               |          |                    |             |                                                                                                    | Find   View All   | First            | 1-4 of 4       | Last             |           |      |
|   | N    | lotify | Photo      | ID            |          | Name               |             | Program and Plan                                                                                                    | Level             | Exp Grad<br>Term | View Student   | Details          |           |      |
|   | 1    |        | <u>.</u> ? | 3             | 2        | e                  |             | Arts & Sciences Undergraduate -<br>Anthropology (BA)/Pre-Health                                                           | 1st Year          | Spring 2013      | View Student D | Details          |           |      |
|   | 2    |        | <u>8</u> 9 | 3             | 7        | <u>N</u>           | :tine       | Arts & Sciences Undergraduate -<br>Anthropology (BA)/Pre-Health                                                           | Sophomore         | Spring 2013      | View Student D | Details          |           |      |
| Ī | з    |        | <u>.</u>   | 3             | 5        | A<br>C             | <u>ille</u> | Arts & Sciences Undergraduate -<br>Anthropology (BA)/Pre-Health                                                           | Junior            | Spring 2012      | View Student D | Details          |           |      |
|   | 4    |        | <u> </u>   | 2             | 2        | Ξ                  |             | Arts & Sciences Undergraduate -<br>Anthropology (BA)/Pre-Health/Politica<br>Science (BA)/Evolutionary Biol (BA-2n<br>Maj) | al Junior         | Spring 2012      | View Student E | Details          |           |      |
| 1 | n    | otify  | select     | ed advis      | ees      | not                | ifv al      | advisees                                                                                                    |                   |                  |                |                  |           |      |
|   |      |        |            |               |          |                    | , u         |                                                                                                    |                   |                  |                |                  |           |      |
| - |      |        |            |               |          |                    |             |                                                                                                    |                   |                  |                |                  |           |      |
| 1 | acu  | lty Ce | nter       | Advisor       | r Cen    | iter <u>Search</u> |             |                                                                                                    |                   | _                |                |                  |           | ~    |
|   |      |        |            |               |          |                    |             |                                                                                                    |                   |                  | 🧐 Local intr   | anet 🐇           | + 🔍 100%  | • .: |

| Step | Action                                                                                                    |
|------|----------------------------------------------------------------------------------------------------|
| 5.   | The Advisee Roster appears.                                                                                                    |
|      | Locate the student whose Course History you wish to view and click the <b>View</b><br>Student Details link.<br>View Student Details |

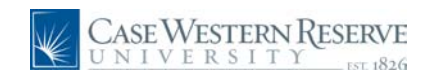

| CASE WESTERN                                                                     | TYT 1826                                                                                                    |                                                                                                    |                                                                                                    | <u>Home</u> | Add to Favorites | <u>Sign out</u> |
|----------------------------------------------------------------------------------|----------------------------------------------------------------------------------------------------|----------------------------------------------------------------------------------------------------|----------------------------------------------------------------------------------------------------|-------------|------------------|-----------------|
| •                                                                                |                                                                                                    |                                                                                                    |                                                                                                    |             | New              | Window Help     |
| Ima Professor                                                                    |                                                                                                    |                                                                                                    |                                                                                                    |             |                  |                 |
|                                                                                  |                                                                                                    |                                                                                                    |                                                                                                    |             |                  |                 |
| Faculty Center                                                                   | Advis                                                                                                    | or Center                                                                                                    | Search                                                                                                    |             |                  |                 |
| my advisees                                                                      | student center                                                                                                    | general info                                                                                                    | academics                                                                                                    |             |                  |                 |
| Advisee Student Ce                                                               | enter                                                                                                    |                                                                                                    |                                                                                                    |             |                  |                 |
| r                                                                                |                                                                                                    |                                                                                                    | /iew FFRPA Statement                                                                                                    |             |                  |                 |
|                                                                                  |                                                                                                    | * -                                                                                                    |                                                                                                    |             |                  |                 |
| Change Advisee                                                                   |                                                                                                    | 💙 cha                                                                                                    | nge                                                                                                    |             |                  |                 |
|                                                                                  |                                                                                                    |                                                                                                    |                                                                                                    |             |                  |                 |
|                                                                                  |                                                                                                    |                                                                                                    |                                                                                                    |             |                  |                 |
| Academics                                                                        |                                                                                                    |                                                                                                    |                                                                                                    |             |                  |                 |
| Academics                                                                        | This Week's Schedu                                                                                                    | le                                                                                                    | ▼ Holds                                                                                                    |             |                  |                 |
| Academics                                                                        | This Week's Schedu<br>Class                                                                                                    | le<br>Schedule                                                                                                    | ✓ Holds<br>No Holds.                                                                                                    |             |                  | 5               |
| Academics                                                                        | This Week's Schedu<br>Class<br>ANTH 102-100<br>LEC (5457)                                                                                                    | le Schedule MoWe 9:00AM - 10:15AM Mather Memorial 225                                                                                                    | <ul> <li>✓ Holds</li> <li>No Holds.</li> <li>✓ Enroliment Dates</li> <li>Shopping Cart Appointment</li> <li>Your Schorping Cart for the</li> </ul>                                                                                                    |             |                  |                 |
| Academics<br>ty class Schedule<br>hopping Cart<br>ty Planner<br>sther academic   | This Week's Schedu<br>Class<br>ANTH 102-100<br>LEC (5457)<br>ANTH 215-100<br>LEC (5467)                                                                                                    | le Schedule<br>10/15AW<br>Mather Memorial<br>225<br>TUTh 10/00AM -<br>11/15AW<br>Mandel Center 108                                                                                                    | <ul> <li>Holds</li> <li>No Holds.</li> <li>Enrollment Dates</li> <li>Shopping Cart Appointment<br/>Your Shopping Cart for the<br/>Spring 2010 Regular<br/>Academic Session is<br/>available for use beginning</li> </ul>                                                                                                    |             |                  |                 |
| Academics<br>Iv Class Schedule<br>hopping Cart<br>V Planner<br>other academic    | This Week's Schedu         Class           ANTH 102-100         LEC (5457)           ALTH 215-100         LEC (5467)           BIOL 214-100         LEC (9677)                                                                                                    | le Schedule Nove 9:00AM - 10:13AM - 2025 - 2025 - 2 | Holds     No Holds.     Enrollment Dates     Shopping Cart Appointment     Your Shopping Cart Appointment     Your Shopping Cart Appointment     available for use beginning     October 1, 2009.     Enrollment Appointment                                                                                                    |             |                  |                 |
| Academics<br>tv.Class Schedule<br>hosping Cart<br>tv.Planner<br>other academic   | This Week's Schedu           Class           ANTH 102-100           LEC (5457)           BIOL 214-100           LEC (9677)           BIOL 214L-108           LAB (9123)                                                                                                    | Ie         Schedule           MoWe 9:00AM -         10:15AM           10:15AM         10:15AM           10:15.15AM         10:15AM           10:15.15AM         11:15AM           Manuel 2:30PM -         1:45PM           Millis Schmitt         Lecture Hall           We 3:00PM -         6:00PM           Millis Schmitt         Scheme Ctr           324         Scheme Ctr                                                                                                    | Holds     No Holds.     Shopping Cart Appointment     Your Shopping Cart for the     Boysing Cart for the     Sour Shopping Cart for the     Sour Shopping Cart for the     Sour Shop |             |                  |                 |
| Academics<br>ty Class Schedule<br>hooping Cart<br>ty Planner<br>other academic V | This Week's Schedu           Class           ANTH 102-100           LEC (5457)           ANTH 215-100           LEC (5467)           BIOL 214-100           LEG (5477)           BIOL 214-108           LAB (9123)           CHEM 106-100           LEC (5783)                                             | Ie         Schedule           Mowe 9:000M -<br>10/154M         Mather Nemorial<br>225           TuTh 10:000M -<br>11/154M         11/154M           Mills Schert 108         Mover 108           Mills Schert 108         Mover 108           Mills Schert 108         Mover 2000M -<br>1000M           Mills Schert Ctr<br>224         Nover 2:000M -<br>2:000M           Mills Schert Hall         Letter Hall                                                                                                    | Volds     No Holds.     Stopping Cart Appointment     Spring 2019 Regular     Available for use begining     October 1, 2009.     Encollment Appointment     You may begin enrolling     for the Spring 2010     Regular Academic Session     on November 20, 2009.     details ▶                                                                                                    |             |                  |                 |
| Academics                                                                        | This Week's Schedu           Class           ANTH 102-100           LEC (5457)           AITH 215-100           LEC (5467)           BIOL 214-100           LEC (9677)           BIOL 214-108           LAB (9123)           CHEM 106-100           LEC (5783)           NTRN 201-101           LEC (2013) | le Schedule Schedule  | <ul> <li>► Holds.</li> <li>► Holds.</li> <li>► Enrollment Dates</li> <li>Shopping Cart Appointment<br/>Your Shopping Cart for the<br/>Spring 2010 Regular<br/>Academic Session is<br/>available for use beginning<br/>October 1, 2009.</li> <li>Enrollment Appointment<br/>You may begin enrolling<br/>for the Spring 2010<br/>Regular Academic Session<br/>on November 20, 2009.</li> <li>✓ Advisor</li> <li>Program Advisor</li> </ul>                                                                                                    |             |                  | 3               |

| Step | Action                                                                                                    |
|------|----------------------------------------------------------------------------------------------------|
| 6.   | The advisee's Student Center appears.<br>Click on the <b>Other Academic</b> dropdown list.<br>other academic |

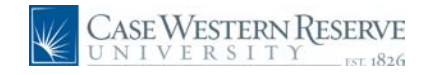

| CASE WESTERN                                                                                                    | INT 1826                                                                                                    |                                                                                                    |                                                                                                    | <u>Home</u> | Add to Favorites | <u>Sign out</u> |
|----------------------------------------------------------------------------------------------------|----------------------------------------------------------------------------------------------------|----------------------------------------------------------------------------------------------------|----------------------------------------------------------------------------------------------------|-------------|------------------|-----------------|
|                                                                                                    |                                                                                                    |                                                                                                    |                                                                                                    |             | New              | Window Help     |
| Ima Professor                                                                                                    |                                                                                                    |                                                                                                    |                                                                                                    |             |                  |                 |
| Faculty Center                                                                                                    | Adviso                                                                                                    | or Center                                                                                                    | Search                                                                                                    |             |                  |                 |
| my advisees                                                                                                    | student center                                                                                                    | general info                                                                                                    | academics                                                                                                    |             |                  |                 |
| Advisee Student Ce                                                                                                    | enter                                                                                                    |                                                                                                    |                                                                                                    |             |                  |                 |
|                                                                                                    |                                                                                                    |                                                                                                    |                                                                                                    |             |                  |                 |
| 2 1                                                                                                    |                                                                                                    | <u>* 7</u>                                                                                                    | new rekea statement                                                                                                    |             |                  |                 |
| *Change Advisee                                                                                                    |                                                                                                    | 👻cha                                                                                                    | nge                                                                                                    |             |                  |                 |
|                                                                                                    |                                                                                                    |                                                                                                    |                                                                                                    |             |                  |                 |
|                                                                                                    |                                                                                                    |                                                                                                    |                                                                                                    |             |                  |                 |
|                                                                                                    |                                                                                                    |                                                                                                    | _                                                                                                    |             |                  | J               |
| Academics                                                                                                    |                                                                                                    |                                                                                                    | ▼ Holds                                                                                                    |             |                  | L.              |
| Academics                                                                                                    | This Week's Schedu                                                                                                    | le Schedule                                                                                                    | ✓ Holds<br>No Holds.                                                                                                    |             |                  | l               |
| Academics<br>My Class Schedule<br>Shopping Cart<br>My Planner                                                                                                    | This Week's Schedu<br>Class<br>ANTH 102-100<br>LEC (5457)                                                                                                    | le Schedule<br>MoWe 9:00AM -<br>10:15AM<br>Mather Memorial                                                                                                    | <ul> <li>✓ Holds</li> <li>No Holds.</li> <li>✓ Enrollment Dates</li> <li>Shopping Cart Appointment</li> </ul>                                                                                                    |             |                  |                 |
| Academics My Class Schedule Shopping Cart My Planner other academic                                                                                                    | This Week's Schedu         Class           ANTH 102-100         LEC (5457)           ANTH 215-100         LEC (5467)                                                                                                    | le<br>Schedule<br>Molve 9:00AM -<br>10:15AM<br>20:25<br>TuTh 10:00AM -<br>11:15AM<br>Mandel Center 108                                                                                                    | V Holds<br>No Holds.<br>Enrollment Dates<br>Shopping Cart Appointment<br>Your Shopping Cart for the<br>Spring 2010 Regular<br>Academic Session is<br>available for use beginning                                                                                                    |             |                  |                 |
| Academics  My Class Schedule Shoping Cat My Planner  other academic  ()  Academic Requirement Course History Gradee Transcript: View Unoffic View Program of Study                                                                                                    | This Week's Schedu         Class           ANTH 102-100         LEC (5457)           ALC (5457)         LEC (5457)           BIOL 214-100         LEC (9677)                                                                                                   | le<br>Schedule<br>MoWe 9:00AM -<br>10:15AM<br>Mather Memorial<br>225<br>TuTh 10:00AM -<br>11:15AM<br>Mendel anter 108<br>MoWe 12:30PM -<br>Millia Schmitt<br>Lecture Hall                                                                                                    | Holds No Holds.     Shopping Cart Appointment Your Shopping Cart for the Spring 2010 Regular Available for use beginning October 1, 2009. Enrollment Appointment                                                                                                    |             |                  |                 |
| <ul> <li>✓ Academics</li> <li>My Class Schedule<br/>Shooping Cart<br/>My Planner</li> <li>other academic, ♥ (*)</li> <li>Academic Requirement<br/>Course History<br/>Exam Schedule<br/>Transcript: View Unoffic<br/>View Program of Study<br/>What-if Report<br/>other academic</li> </ul>                | This Week's Schedu         Class           ANTH 102-100         LEC (5457)           LEC (5457)         LEC (5467)           BIOL 214-100         LEC (5467)           BIOL 214-108         LAB (9123)                                                         | le  Schedule  MoWe 9:00AM  10:15AM  Mather Memorial 225  TuTh 10:00AM  11:15AM  Mandel Center 108  MoWe 12:050M  1:459M  Millis Schmitt  Lecture Vall  We 3:00PM  GMIX  245  Schmitt  24  Schmitt  Schmittt  Schmitt  Schmittt  Schm | Holds     No Holds.     Shopping Cart Appointment     Your Shopping Cart for the     Spring 2010 Regular     Academic Session is     northing and the segment of the segment of the s |             |                  |                 |
| <ul> <li>✓ Academics</li> <li>My Class Schedule<br/>Shoping Carl<br/>My Planner</li> <li>other academic ♥</li> <li>(*)</li> <li>Academic Requirement<br/>Course History<br/>Exem Schedule</li> <li>Teascript View Unoffic<br/>View Program of Study<br/>What'if Report</li> <li>other academic</li> </ul> | This Week's Schedu           Class           AITH 102-100           LEC (5457)           AITH 215-100           LEC (5467)           BIOL 214-100           LEG (9677)           BIOL 214-108           LAB (9123)           CHEM 106-100           LEC (5783) | Schedule           MoWe 9:000M -           10:154M           Mather Memorial           225           TuTh 10:000M -           11:154M           Mandel Center 100           Mowe 12:300M -           1:459M           Lecture Hall           Lecture Hall           We 3::000PM -           6:000M           Millis Science Ctr           22:00PM -           2:000PM -           4:00PM -           2:000PM -           4:00PM -           2:000PM -           2:000PM -           2:000PM -           2:000PM -           2:000PM -           2:000PM -           2:000PM -                                                                                                    | Holds     No Holds.     Forolinent Dates     Shopping Cart Appointment     Your Shopping Cart for the     Spring 2010 Regular     Academic Session is     available for use beginning     October 1, 2009.     Foroliment Appointment     You may begin enolling     for the Spring 2010     Regular Academic Session     on November 20, 2009.     details b                                                                                                    |             |                  |                 |
|                                                                                                    | This Week's Schedu           Class           AITH 102-100           LEC (5457)           BIOL 214-100           LEC (9677)           BIOL 214-108           LAB (9123)           CHEM 106-100           LEC (5783)           NTRN 201-101           LEC (2103) | Schedule           MoWe 3:00AM -<br>10:13AM           10:13AM           10:13AM           10:13AM           12:25           TuTh 10:00AM -<br>11:13AM           Mandel Center 108           MoWe 12:30PM -<br>1:43PM           Millis Schmitt<br>Lecture Hall           We 3:00PM -<br>6:00PM           6:00PM -<br>2:35PM           2:45PM           TuTh 115PN -<br>2:350PM           NCA 290                                                                                                    | <ul> <li>Holds.</li> <li>No Holds.</li> <li>Forgening Cart Appointment<br/>Your Shopping Cart for the<br/>Sping 2010 Regult<br/>Academic Session is<br/>available for use beginning<br/>October 1, 2009.</li> <li>Enrollment Appointment<br/>You may begin enrolling<br/>Regular Academic Session<br/>on November 20, 2009.</li> <li>details p</li> <li>Advisor</li> <li>Program Advisor</li> </ul>                                                                                                    |             |                  |                 |

| Step | Action                              |
|------|-------------------------------------|
| 7.   | Click the Course History list item. |
|      | Course History                      |

| CASE WESTERN I      | RESERVE                     |                                |                                                         | <u>Home</u>       | Add to Favorites | <u>Sign out</u> |
|---------------------|-----------------------------|--------------------------------|---------------------------------------------------------|-------------------|------------------|-----------------|
|                     |                             |                                |                                                         |                   | New V            | /indow Help     |
| Ima Professor       |                             |                                |                                                         |                   |                  |                 |
| Faculty Center      | Advisor                     | Center                         | Search                                                  |                   |                  |                 |
| my advisees         | student center              | general info                   | academics                                               |                   |                  |                 |
| Advises Student Co  | nter                        | - 11                           |                                                         |                   |                  |                 |
| Auvisee Student Ce. | iitei                       |                                |                                                         |                   |                  |                 |
|                     |                             | Ţ.                             | View FERPA Statement                                    |                   |                  |                 |
| *Change Advisee     |                             | V cha                          | nge                                                     |                   |                  |                 |
|                     |                             |                                |                                                         |                   |                  |                 |
|                     |                             |                                |                                                         |                   |                  |                 |
|                     |                             |                                | _                                                       |                   |                  |                 |
| Academics           |                             |                                | Z Holds                                                 |                   |                  |                 |
| My Class Schedule   | This Week's Schedule        |                                | No Holds.                                               |                   |                  |                 |
| Shopping Cart       | Class                       | Schedule                       | Enrollmont Dates                                        | 1                 |                  |                 |
| My Planner          | ANTH 102-100                | 10:15AM                        | Linoiment bates                                         |                   |                  |                 |
| Course History      | LEC (5457)                  | 225<br>Mather Memorial         | Shopping Cart Appointment<br>Your Shopping Cart for the |                   |                  |                 |
| 0                   | ANTH 215-100                | TuTh 10:00AM -                 | Spring 2010 Regular<br>Academic Session is              |                   |                  |                 |
|                     | LEC (5467)                  | Mandel Center 108              | available for use beginning<br>October 1, 2009.         |                   |                  |                 |
|                     | BIOL 214-100                | MoWe 12:30PM -<br>1:45PM       |                                                         |                   |                  |                 |
|                     | LEC (9677)                  | Millis Schmitt<br>Lecture Hall | Enrollment Appointment                                  |                   |                  |                 |
|                     |                             | We 3:00PM -                    | You may begin enrolling<br>for the Spring 2010          |                   |                  |                 |
|                     | BIOL 214L-108<br>LAB (9123) | 6:00PM<br>Millis Science Ctr   | Regular Academic Session                                |                   |                  |                 |
|                     |                             | 324<br>MoWoEr 2:00DM -         | on november 20, 2009.                                   |                   |                  |                 |
|                     | CHEM 106-100                | 2:50PM                         | details ▶                                               |                   |                  |                 |
|                     | LEC (5783)                  | Millis Schmitt<br>Lecture Hall |                                                         |                   |                  |                 |
|                     | NTRN 201-101                | TuTh 1:15PM -                  | Advisor                                                 |                   |                  |                 |
|                     | LEC (21013)                 | NOA 290                        | Program Advisor                                         |                   |                  |                 |
|                     | PHED 131-102                | MoWe 11:30AM -                 | Ima Professor                                           |                   |                  | ~               |
| <                   |                             |                                |                                                         | 67                |                  | >               |
|                     |                             |                                |                                                         | Second Local intr | ranet 🛛 🖓 🕶      | 🔍 100% 🔹        |

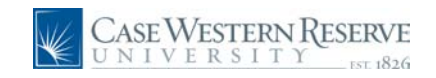

| Step A | Action                      |
|--------|-----------------------------|
| 8. C   | Click the <b>Go</b> button. |

| my advi                                                                                                    | aity Center Ad                                                                                                    | ALL CAPTOR                                                                                                    |                            |                                                              | Recently.                                                                                                    |  |  |
|----------------------------------------------------------------------------------------------------|----------------------------------------------------------------------------------------------------|----------------------------------------------------------------------------------------------------|----------------------------|--------------------------------------------------------------|----------------------------------------------------------------------------------------------------|--|--|
| my advi                                                                                                    |                                                                                                    | li li                                                                                                    | sor Center Sear            |                                                              |                                                                                                    |  |  |
|                                                                                                    | sees student center                                                                                                    | ge                                                                                                    | neral info                 |                                                              | academics                                                                                                    |  |  |
| dvisee C                                                                                                    | ourse History                                                                                                    |                                                                                                    |                            |                                                              |                                                                                                    |  |  |
|                                                                                                    |                                                                                                    |                                                                                                    |                            |                                                              |                                                                                                    |  |  |
|                                                                                                    |                                                                                                    |                                                                                                    |                            |                                                              |                                                                                                    |  |  |
| Select                                                                                                    | Display Option                                                                                                    | Sort results                                                                                                    | - by                       | •                                                            |                                                                                                    |  |  |
| <u>ا (</u>                                                                                                    | lide courses from My Planner                                                                                                    | The                                                                                                    | n by                       | `                                                            |                                                                                                    |  |  |
| () s                                                                                                    | how courses from My Planner                                                                                                    |                                                                                                    | s                          | ort                                                          | -                                                                                                    |  |  |
|                                                                                                    |                                                                                                    |                                                                                                    |                            |                                                              |                                                                                                    |  |  |
|                                                                                                    |                                                                                                    |                                                                                                    |                            |                                                              |                                                                                                    |  |  |
|                                                                                                    | <b>⊘</b> Taken                                                                                                    | Transferred                                                                                                    | i 🔶 In                     | Progress                                                     |                                                                                                    |  |  |
| ourse                                                                                                    | Description                                                                                                    | Term                                                                                                    | Grade                      | Units                                                        | Status                                                                                                    |  |  |
| NTH 102                                                                                                    | Being Humn Intr Soc/Cul Anth                                                                                                    | Spring 2010                                                                                                    |                            | 3.00                                                         | <b></b>                                                                                                    |  |  |
| NTH 215                                                                                                    | Intr to Medical Anthropology                                                                                                    | Spring 2010                                                                                                    |                            | 3.00                                                         | <b></b>                                                                                                    |  |  |
|                                                                                                    |                                                                                                    |                                                                                                    |                            |                                                              |                                                                                                    |  |  |
| IOL 214                                                                                                    | Genes and Evolution                                                                                                    | Spring 2010                                                                                                    |                            | 3.00                                                         | <b></b>                                                                                                    |  |  |
| SIOL 214                                                                                                    | Genes and Evolution<br>Genes and Evolution Laboratory                                                                                                    | Spring 2010<br>Spring 2010                                                                                                    |                            | 3.00                                                         | <ul> <li>♦</li> <li>♦</li> </ul>                                                                                                    |  |  |
| NOL 214<br>NOL 214L<br>CHEM 102                                                                                                    | Genes and Evolution<br>Genes and Evolution Laboratory<br>The Molecules of Medicine                                                                                                    | Spring 2010<br>Spring 2010<br>Fall 2009                                                                                                    | A                          | 3.00<br>1.00<br>1.00                                         | <ul> <li>♦</li> <li>Ø</li> </ul>                                                                                                    |  |  |
| DIOL 214<br>DIOL 214L<br>CHEM 102<br>CHEM 105                                                                                                  | Genes and Evolution<br>Genes and Evolution Laboratory<br>The Molecules of Medicine<br>Principles of Chemistry I                                                                                                    | Spring 2010<br>Spring 2010<br>Fall 2009<br>Fall 2009                                                                                                    | A<br>B                     | 3.00<br>1.00<br>1.00<br>3.00                                 | <ul> <li></li> <li></li> <li><td></td><td></td></li></ul> |  |  |
| DIOL 214<br>DIOL 214L<br>CHEM 102<br>CHEM 105<br>CHEM 106                                                                                      | Genes and Evolution<br>Genes and Evolution Laboratory<br>The Molecules of Medicine<br>Principles of Chemistry I<br>Principles of Chemistry II                                                                                               | Spring 2010<br>Spring 2010<br>Fall 2009<br>Fall 2009<br>Spring 2010                                                                                                    | A                          | 3.00<br>1.00<br>1.00<br>3.00<br>3.00                         | <ul> <li>♦</li> <li>Ø</li> <li>Ø</li> <li>♦</li> </ul>                                                                                                    |  |  |
| NOL 214<br>NOL 214L<br>CHEM 102<br>CHEM 105<br>CHEM 106<br>CHEM 113                                                                            | Genes and Evolution<br>Genes and Evolution Laboratory<br>The Molecules of Medicine<br>Principles of Chemistry II<br>Principles of Chemistry Lab                                                                                             | Spring 2010<br>Spring 2010<br>Fall 2009<br>Fall 2009<br>Spring 2010<br>Fall 2009                                                                                                    | A<br>B<br>A                | 3.00<br>1.00<br>1.00<br>3.00<br>3.00<br>2.00                 | <ul> <li>♦</li> <li>Ø</li> <li>Ø</li> <li>Ø</li> </ul>                                                                                                    |  |  |
| NIOL 214<br>NIOL 214L<br>CHEM 102<br>CHEM 105<br>CHEM 106<br>CHEM 113<br>SSO 119                                                               | Genes and Evolution<br>Genes and Evolution Laboratory<br>The Nolecules of Medicine<br>Principles of Chemistry II<br>Principles of Chemistry Lab<br>Phinciples of Chemistry Lab<br>Philanthropy in America                                   | Spring 2010<br>Spring 2010<br>Fall 2009<br>Fall 2009<br>Spring 2010<br>Fall 2009<br>Fall 2009                                                                                                    | A<br>B<br>A<br>A           | 3.00<br>1.00<br>1.00<br>3.00<br>2.00<br>4.00                 | <ul> <li>♦</li> <li>♦</li> <li>Ø</li> <li>♦</li> <li>Ø</li> <li>Ø</li> </ul>                                                                                                    |  |  |
| NIOL 214<br>NIOL 214L<br>CHEM 102<br>CHEM 105<br>CHEM 106<br>CHEM 113<br>SSO 119<br>ITRN 201                                                   | Genes and Evolution<br>Genes and Evolution Laboratory<br>The Molacules of Medicine<br>Principles of Chemistry I<br>Principles of Chemistry II<br>Principles of Chemistry Lab<br>Philanthropy in America<br>Hubrition                        | Spring 2010<br>Spring 2010<br>Fall 2009<br>Spring 2010<br>Fall 2009<br>Fall 2009<br>Spring 2010                                                                                                    | A<br>B<br>A<br>A<br>A      | 3.00<br>1.00<br>3.00<br>3.00<br>2.00<br>4.00<br>3.00         | <ul> <li>♦</li> <li>♦</li> <li>Ø</li> <li>Ø</li> <li>♦</li> <li>Ø</li> <li>Ø</li> <li>Ø</li> <li>Ø</li> <li>Ø</li> <li>Ø</li> <li>Ø</li> </ul>                                                                                                    |  |  |
| VIOL 214<br>VIOL 214L<br>CHEM 102<br>CHEM 105<br>CHEM 105<br>CHEM 106<br>CHEM 113<br>CSSO 119<br>ITRN 201<br>CHED 131                          | Genes and Evolution<br>Genes and Evolution Laboratory<br>The Molacules of Medicine<br>Principles of Chemistry II<br>Principles of Chemistry II<br>Principles of Chemistry Lab<br>Philanthropy in America<br>Nutrition<br>Personal Fitness   | Spring 2010           Spring 2010           Fall 2009           Fall 2009           Spring 2010           Fall 2009           Fall 2009           Fall 2009           Spring 2010           Spring 2010           Spring 2010           Spring 2010                                             | A<br>B<br>A<br>A           | 3.00<br>1.00<br>3.00<br>2.00<br>4.00<br>3.00<br>0.00         | ◆<br>◆<br>③<br>③<br>④<br>●<br>●<br>◎<br>◎<br>◎<br>●<br>◆<br>◆                                                                                                    |  |  |
| VIOL 214<br>VIOL 214L<br>CHEM 102<br>CHEM 105<br>CHEM 105<br>CHEM 106<br>CHEM 113<br>SSO 119<br>VITRN 201<br>VITRN 201<br>PHED 131<br>CLEM 251 | Genes and Evolution<br>Genes and Evolution Laboratory<br>The Molecules of Medicine<br>Principles of Chemistry I<br>Principles of Chemistry Lab<br>Philanthropy in America<br>Nutrition<br>Personal Fitness<br>Intro to Ethnicky Gend & Race | Spring 2010           Spring 2010           Fall 2009           Fall 2009           Spring 2010           Fall 2009           Fall 2009           Spring 2010           Spring 2010           Spring 2010           Spring 2010           Spring 2010           Spring 2010           Fall 2009 | A<br>B<br>A<br>A<br>A<br>A | 3.00<br>1.00<br>3.00<br>2.00<br>4.00<br>3.00<br>0.00<br>3.00 | <ul> <li>◆</li> <li>◆</li> <li>Ø</li> <li>Ø</li> <li>Ø</li> <li>Ø</li> <li>Ø</li> <li>Ø</li> </ul>                                                                                                    |  |  |

| Step | Action                                                                                                    |
|------|----------------------------------------------------------------------------------------------------|
| 9.   | The <b>Advisee Course History</b> screen appears. All courses that the student has taken, is currently taking, or has transferred are listed.                                            |
|      | Displayed are columns for <b>Course</b> , <b>Description</b> , <b>Term</b> , <b>Grade</b> , <b>Units</b> , and <b>Status</b> . The Status column uses the legend at the top of the page. |

| <b>&gt;</b> | The following legend appears on the Course History screen:                                                                                                    |  |  |  |  |  |  |  |  |
|-------------|----------------------------------------------------------------------------------------------------|--|--|--|--|--|--|--|--|
|             |                                                                                                    |  |  |  |  |  |  |  |  |
|             |                                                                                                    |  |  |  |  |  |  |  |  |
|             | <b>Taken</b> : the student has completed this course and has been assigned a grade or has withdrawn from the course (indicated by a grade of W or                                                                                                    |  |  |  |  |  |  |  |  |
|             | <b>Taken:</b> the student has completed this course and has been assigned a grade or has withdrawn from the course (indicated by a grade of W or                                                                                                    |  |  |  |  |  |  |  |  |
|             | <b>Taken</b> : the student has completed this course and has been assigned a grade, or has withdrawn from the course (indicated by a grade of W or WD).                                                                                                    |  |  |  |  |  |  |  |  |
|             | <b>Taken</b> : the student has completed this course and has been assigned a grade, or has withdrawn from the course (indicated by a grade of W or WD).<br><b>Transferred</b> : the student transferred credit from another institution                                                                                                    |  |  |  |  |  |  |  |  |
|             | <b>Taken</b> : the student has completed this course and has been assigned a grade, or has withdrawn from the course (indicated by a grade of W or WD).<br><b>Transferred</b> : the student transferred credit from another institution (indicated by a grade of TR), submitted Advanced Placement (indicated                                                                          |  |  |  |  |  |  |  |  |
|             | <b>Taken</b> : the student has completed this course and has been assigned a grade, or has withdrawn from the course (indicated by a grade of W or WD).<br><b>Transferred</b> : the student transferred credit from another institution (indicated by a grade of TR), submitted Advanced Placement (indicated by a grade of AP), or took a Case Proficiency test (indicated by a grade |  |  |  |  |  |  |  |  |

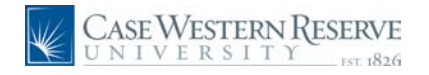

| UNIV        | VESTERN RESERVE                |              |            |            |                                            |
|-------------|--------------------------------|--------------|------------|------------|--------------------------------------------|
| •           |                                |              |            |            |                                            |
| Ima Profess | or                             |              |            |            |                                            |
|             |                                |              |            |            |                                            |
| Facu        | Ity Center Ad                  | visor Center |            |            | Search                                     |
| my advi     | sees student center            | ge           | neral info |            | acad                                       |
| Advisee C   | ourse History                  |              |            |            |                                            |
|             |                                |              |            |            |                                            |
|             |                                |              |            |            |                                            |
| Select      | Display Option                 | Sort results | - by       | -          | ~                                          |
| 📀 н         | ide courses from My Planner    | The          | n by       |            | ~                                          |
| Os          | how courses from My Planner    |              |            | sort       | _                                          |
|             |                                |              |            |            |                                            |
|             |                                |              |            |            |                                            |
|             | <b>⊘</b> Taken                 | Transferred  | I 🔶 II     | n Progress |                                            |
| Course      | Description                    | Term         | Grade      | Units      | Status                                     |
| ANTH 102    | Being Humn Intr Soc/Cul Anth   | Spring 2010  |            | 3.00       | <b></b>                                    |
| ANTH 215    | Intr to Medical Anthropology   | Spring 2010  |            | 3.00       | $\diamond$                                 |
| BIOL 214    | Genes and Evolution            | Spring 2010  |            | 3.00       | <b></b>                                    |
| BIOL 214L   | Genes and Evolution Laboratory | Spring 2010  |            | 1.00       | $\diamond$                                 |
| CHEM 102    | The Molecules of Medicine      | Fall 2009    | A          | 1.00       | ${ \  \  }$                                |
| CHEM 105    | Principles of Chemistry I      | Fall 2009    | в          | 3.00       | ${ \  \  \  \  \  \  \  \  \  \  \  \  \ $ |
| CHEM 106    | Principles of Chemistry II     | Spring 2010  |            | 3.00       | $\diamond$                                 |
| CHEM 113    | Principles of Chemistry Lab    | Fall 2009    | А          | 2.00       | ${ \  \  \  }$                             |
| FSSO 119    | Philanthropy in America        | Fall 2009    | A          | 4.00       | Ø                                          |
| NTRN 201    | Nutrition                      | Spring 2010  |            | 3.00       | $\diamond$                                 |
| PHED 131    | Personal Fitness               | Spring 2010  |            | 0.00       | <b>♦</b>                                   |
| RLGN 251    | Intro to Ethnicity Gend & Race | Fall 2009    | A          | 3.00       | Ø                                          |
| USSY 285V   | Castaways and Cannibals        | Spring 2010  |            | 3.00       | <b></b>                                    |
|             |                                |              |            |            |                                            |
|             |                                |              |            |            |                                            |
|             |                                |              |            |            |                                            |

| Step | Action                                                                                                    |
|------|----------------------------------------------------------------------------------------------------|
| 10.  | By default, courses are listed alphabetically by subject area and catalog number in the <b>Course</b> column. |
|      | Click the <b>Sort results by</b> dropdown list to select a different sort order for the Course History.       |
| 11.  | Select the appropriate sort order. For example, click the <b>Term</b> list item.                              |
| 12.  | Click the <b>Sort</b> button.                                                                                 |
| 13.  | The classes reorder by the selected sort order.                                                               |
| 14.  | Click the <b>Then by</b> list to select a secondary sort order.                                               |
| 15.  | Select the appropriate secondary sort order. For example, click the <b>Grade</b> list item.                   |
| 16.  | Click the <b>Sort</b> button.                                                                                 |
| 17.  | The courses reorder again to match the primary sort criterion, followed by the secondary sort criterion.      |

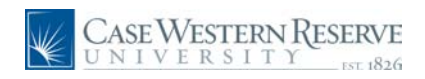

| s      | elect Display Option             | Sort results by Term V<br>Then by Grade V<br>Sort |       |            |            |  |
|--------|----------------------------------|---------------------------------------------------|-------|------------|------------|--|
|        | €Taken                           | Transferred                                       | ↓ 1   | n Progress |            |  |
| ourse  | Description                      | Term                                              | Grade | Units      | Status     |  |
| EM 17  | .3 Principles of Chemistry Lab   | Fall 2009                                         | A     | 2.00       | Ø          |  |
| 0 11   | 9 Philanthropy in America        | Fall 2009                                         | A     | 4.00       | Ø          |  |
| EM 10  | 2 The Molecules of Medicine      | Fall 2009                                         | A     | 1.00       | Ø          |  |
| N 25   | 1 Intro to Ethnicity Gend & Race | Fall 2009                                         | A     | 3.00       | Ø          |  |
| м 10   | 95 Principles of Chemistry I     | Fall 2009                                         | в     | 3.00       | Ø          |  |
| + 10   | 2 Being Humn Intr Soc/Cul Anth   | Spring 2010                                       |       | 3.00       | $\diamond$ |  |
| DL 21  | 4L Genes and Evolution Laborator | Spring 2010                                       |       | 1.00       | <b></b>    |  |
| EM 10  | 6 Principles of Chemistry II     | Spring 2010                                       |       | 3.00       | <b></b>    |  |
| FH 21  | 5 Intr to Medical Anthropology   | Spring 2010                                       |       | 3.00       | <b></b>    |  |
| RN 20  | 1 Nutrition                      | Spring 2010                                       |       | 3.00       | $\diamond$ |  |
| IED 13 | 1 Personal Fitness               | Spring 2010                                       |       | 0.00       | <b></b>    |  |
| OL 21  | 4 Genes and Evolution            | Spring 2010                                       |       | 3.00       | $\diamond$ |  |
| SY 28  | 5V Costaways and Canaibals       | Spring 2010                                       |       | 3.00       |            |  |

| Step | Action                                                                              |
|------|-------------------------------------------------------------------------------------|
| 18.  | Click the <b>Cancel</b> button to return to the Student Center screen.              |
| 19.  | This completes the process of viewing the Course History page.<br>End of Procedure. |